# Esempio di configurazione di strongSwan come client VPN di accesso remoto (Xauth) che si connette al software Cisco IOS

### Sommario

Introduzione Prerequisiti Requisiti Componenti usati Configurazione Topologia Configurazione del software Cisco IOS Configurazione di strongSwan Verifica Risoluzione dei problemi Riepilogo Informazioni correlate

## Introduzione

In questo documento viene descritto come configurare strongSwan come client VPN IPSec di accesso remoto che si connette al software Cisco IOS<sup>®</sup>.

strongSwan è un software open source utilizzato per creare tunnel VPN Internet Key Exchange (IKE)/IPSec e tunnel LAN-to-LAN e di accesso remoto con software Cisco IOS.

## Prerequisiti

### Requisiti

Cisco raccomanda la conoscenza di base dei seguenti argomenti:

- Configurazione Linux
- Configurazione VPN sul software Cisco IOS

### Componenti usati

Le informazioni di questo documento si basano sulle seguenti versioni software:

- Software Cisco IOS release 15.3T
- strongSwan 5.0.4
- Linux kernel 3.2.12

Le informazioni discusse in questo documento fanno riferimento a dispositivi usati in uno specifico ambiente di emulazione. Su tutti i dispositivi menzionati nel documento la configurazione è stata ripristinata ai valori predefiniti. Se la rete è operativa, valutare attentamente eventuali conseguenze derivanti dall'uso dei comandi.

# Configurazione

#### Note:

per ulteriori informazioni sui comandi menzionati in questa sezione, usare lo <u>strumento di</u> <u>ricerca dei comandi (solo utenti registrati).</u>

Lo <u>strumento Output Interpreter (solo utenti registrati) supporta alcuni comandi</u> **show.** Usare lo strumento Output Interpreter per visualizzare un'analisi dell'output del comando **show.** 

consultare le <u>informazioni importanti sui comandi di debug prima di usare i comandi di</u> **debug.** 

Topologia

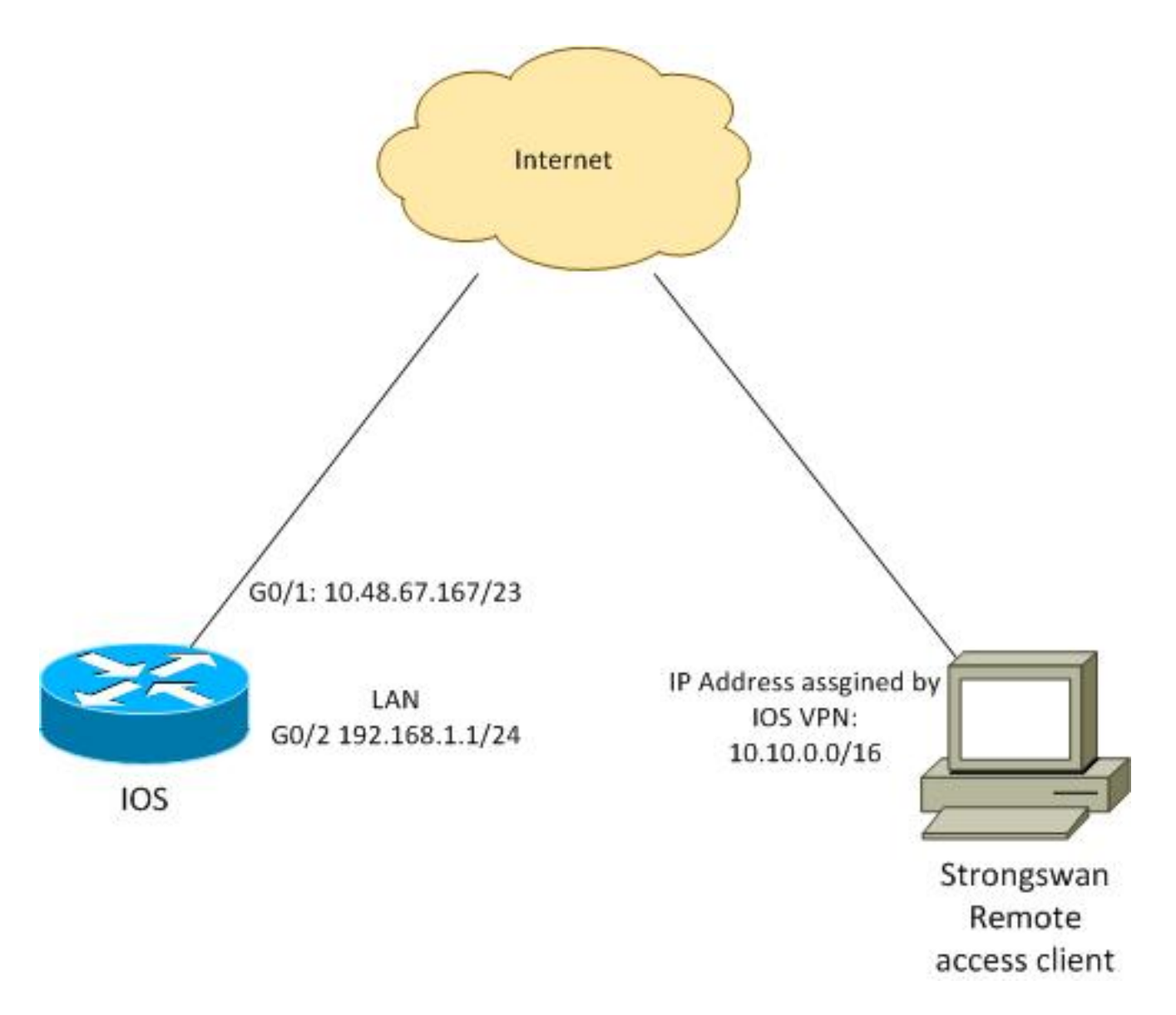

Il client remoto riceve un indirizzo IP dal pool 10.10.0.0/16. Il traffico tra 10.10.0.0/16 e 192.168.1.0/24 è protetto.

### Configurazione del software Cisco IOS

Nell'esempio, il client strongSwan deve avere accesso sicuro alla rete LAN del software Cisco IOS versione 192.168.1.0/24. Il client remoto usa il nome del gruppo RA (IKEID), il nome utente di cisco e la password di Cisco.

Il client ottiene l'indirizzo IP dal pool 10.10.0.0/16. Inoltre, viene eseguito il push al client dell'elenco di controllo di accesso (ACL, Access Control List) suddiviso; quell'ACL forzerà il client a inviare il traffico a 192.168.1.0/24 tramite la VPN.

aaa new-model aaa authentication login AUTH local aaa authorization network NET local username cisco password 0 cisco crypto isakmp policy 1 encryption aes hash sha authentication pre-share

```
group 2
lifetime 3600
crypto isakmp keepalive 10
crypto isakmp client configuration group RA
kev cisco
domain cisco.com
pool POOL
acl split
save-password
netmask 255.255.255.0
crypto isakmp profile test
 match identity group RA
 client authentication list AUTH
 isakmp authorization list NET
 client configuration address respond
 client configuration group RA
 virtual-template 1
crypto ipsec transform-set test esp-aes esp-sha-hmac
mode tunnel
crypto ipsec profile ipsecprof
set security-association lifetime kilobytes disable
set transform-set test
set isakmp-profile test
interface GigabitEthernet0/1
ip address 10.48.67.167 255.255.254.0
1
interface GigabitEthernet0/2
description LAN
ip address 192.168.1.1 255.255.255.0
interface Virtual-Template1 type tunnel
ip unnumbered GigabitEthernet0/1
tunnel source GigabitEthernet0/1
tunnel mode ipsec ipv4
tunnel protection ipsec profile ipsecprof
ip local pool POOL 10.10.0.0 10.10.255.255
ip access-list extended split
permit ip host 192.168.1.1 any
```

Cisco consiglia di non assegnare il solito indirizzo IP statico a un modello virtuale. Le interfacce di accesso virtuale vengono clonate ed ereditano la configurazione dal modello virtuale padre, che potrebbe creare indirizzi IP duplicati. Tuttavia, Virtual-Template non fa riferimento a un indirizzo IP tramite la parola chiave 'ip unnumber' per popolare la tabella adiacente. La parola chiave 'ip unnumber' fa semplicemente riferimento a un indirizzo IP fisico o logico sul router.

Per la compatibilità in avanti con il routing IKE in IKEv2, utilizzare un indirizzo interno ed evitare di utilizzare l'indirizzo locale IPSec come ip senza numero.

#### Configurazione di strongSwan

In questa procedura viene descritto come configurare strongSwan:

1. Utilizzare questa configurazione nel file /etc/ipsec.conf:

```
version 2
config setup
       strictcrlpolicy=no
       charondebug="ike 4, knl 4, cfg 2" #useful debugs
conn %default
      ikelifetime=1440m
      keylife=60m
      rekeymargin=3m
      keyingtries=1
      keyexchange=ikev1
      authby=xauthpsk
conn "ezvpn"
      keyexchange=ikev1
      ikelifetime=1440m
      keylife=60m
      aggressive=yes
      ike=aes-shal-modp1024 #Phase1 parameters
      esp=aes-shal #Phase2 parameters
      xauth=client #Xauth client mode
      left=10.48.62.178 #local IP used to connect to IOS
       leftid=RA #IKEID (group name) used for IOS
       leftsourceip=%config #apply received IP
       leftauth=psk
      rightauth=psk
       leftauth2=xauth #use PSK for group RA and Xauth for user cisco
       right=10.48.67.167 #gateway (IOS) IP
       rightsubnet=192.168.1.0/24
       xauth_identity=cisco #identity for Xauth, password in ipsec.secrets
       auto=add
```

La parola chiave rightsubnet è stata impostata per indicare quale traffico deve essere protetto. In questo scenario, l'associazione di protezione IPSec (SA) viene creata tra il file 192.168.1.0/24 (nel software Cisco IOS) e l'indirizzo IP strongSwan, ricevuto dal pool 10.10.0.0/16.

Se non si specifica rightsubnet, è possibile che la rete 0.0.0.0 e l'associazione di protezione IPSec si trovino tra l'indirizzo IP del client e la rete 0.0.0.0. Questo è il comportamento quando il software Cisco IOS viene usato come client.

Ma questa aspettativa non è corretta per strongSwan. Senza una corretta definizione di subnet, strongSwan propone un indirizzo IP gateway esterno (software Cisco IOS) nella seconda fase della negoziazione; in questo scenario, il gateway è 10.48.67.167. Poiché l'obiettivo è proteggere il traffico diretto a una LAN interna sul software Cisco IOS (192.168.1.0/24) e non a un indirizzo IP esterno del software Cisco IOS, è stata utilizzata la subnet destra.

2. Utilizzare questa configurazione nel file /etc/ipsec.secrets:

10.48.67.167 : PSK "cisco" #this is PSK for group password cisco : XAUTH "cisco" #this is password for XAuth (user cisco)

## Verifica

Fare riferimento a questa sezione per verificare che la configurazione funzioni correttamente.

In questa procedura viene descritto come verificare e verificare la configurazione strongSwan:

1. Avviare strongSwan con i debug abilitati:

```
gentoo1 ~ # /etc/init.d/ipsec start
* Starting ...
Starting strongSwan 5.0.4 IPsec [starter]...
Loading config setup
strictcrlpolicy=no
charondebug=ike 4, knl 4, cfg 2
Loading conn %default
ikelifetime=1440m
keylife=60m
rekeymargin=3m
keyingtries=1
keyexchange=ikev1
authby=xauthpsk
Loading conn 'ezvpn'
keyexchange=ikev1
ikelifetime=1440m
keylife=60m
aggressive=yes
ike=aes-shal-modp1024
esp=aes-shal
xauth=client
 left=10.48.62.178
leftid=RA
leftsourceip=%config
leftauth=psk
rightauth=psk
leftauth2=xauth
right=10.48.67.167
rightsubnet=192.168.1.0/24
xauth_identity=cisco
auto=add
found netkey IPsec stack
No leaks detected, 9 suppressed by whitelist
```

 Quando si avvia il tunnel da strongSwan, vengono visualizzate tutte le informazioni generali sulle fasi 1, 2 e Xauth:

```
gentool ~ # ipsec up ezvpn
initiating Aggressive Mode IKE_SA ezvpn[1] to 10.48.67.167
generating AGGRESSIVE request 0 [ SA KE No ID V V V V ]
sending packet: from 10.48.62.178[500] to 10.48.67.167[500] (374 bytes)
received packet: from 10.48.67.167[500] to 10.48.62.178[500] (404 bytes)
parsed AGGRESSIVE response 0 [ SA V V V V V KE ID NO HASH NAT-D NAT-D ]
received Cisco Unity vendor ID
received DPD vendor ID
received unknown vendor ID: 8d:75:b5:f8:ba:45:4c:6b:02:ac:bb:09:84:13:32:3b
received XAuth vendor ID
received NAT-T (RFC 3947) vendor ID
generating AGGRESSIVE request 0 [ NAT-D NAT-D HASH ]
sending packet: from 10.48.62.178[500] to 10.48.67.167[500] (92 bytes)
received packet: from 10.48.67.167[500] to 10.48.62.178[500] (92 bytes)
parsed INFORMATIONAL_V1 request 3265561043 [ HASH N((24576)) ]
received (24576) notify
received packet: from 10.48.67.167[500] to 10.48.62.178[500] (68 bytes)
```

```
parsed TRANSACTION request 4105447864 [ HASH CP ]
generating TRANSACTION response 4105447864 [ HASH CP ]
sending packet: from 10.48.62.178[500] to 10.48.67.167[500] (76 bytes)
received packet: from 10.48.67.167[500] to 10.48.62.178[500] (68 bytes)
parsed TRANSACTION request 1681157416 [ HASH CP ]
XAuth authentication of 'cisco' (myself) successful
IKE SA ezvpn[1] established between 10.48.62.178[RA]...10.48.67.167[10.48.67.167]
scheduling reauthentication in 86210s
maximum IKE_SA lifetime 86390s
generating TRANSACTION response 1681157416 [ HASH CP ]
sending packet: from 10.48.62.178[500] to 10.48.67.167[500] (68 bytes)
generating TRANSACTION request 1406391467 [ HASH CP ]
sending packet: from 10.48.62.178[500] to 10.48.67.167[500] (68 bytes)
received packet: from 10.48.67.167[500] to 10.48.62.178[500] (68 bytes)
parsed TRANSACTION response 1406391467 [ HASH CP ]
installing new virtual IP 10.10.0.1
generating QUICK_MODE request 1397274205 [ HASH SA NO ID ID ]
sending packet: from 10.48.62.178[500] to 10.48.67.167[500] (196 bytes)
received packet: from 10.48.67.167[500] to 10.48.62.178[500] (180 bytes)
parsed QUICK_MODE response 1397274205 [ HASH SA No ID ID N((24576)) ]
connection 'ezvpn' established successfully
No leaks detected, 1 suppressed by whitelist
```

 Quando si abilitano i debug su strongSwan, è possibile ottenere molte informazioni. Questo è il debug più importante da usare quando si avvia il tunnel:

```
#IKE Phase
06[CFG] received stroke: initiate 'ezvpn'
04[IKE] initiating Aggressive Mode IKE_SA ezvpn[1] to 10.48.67.167
03[CFG] proposal matches
03[CFG] received proposals: IKE:AES_CBC_128/HMAC_SHA1_96/PRF_HMAC_SHA1/MODP_1024
03[CFG] selected proposal: IKE:AES_CBC_128/HMAC_SHA1_96/PRF_HMAC_SHA1/MODP_1024
16[IKE] IKE_SA ezvpn[1] state change: CONNECTING => ESTABLISHED
16[IKE] scheduling reauthentication in 86210s
#Xauth phase
15[KNL] 10.48.62.178 is on interface eth1
15[IKE] installing new virtual IP 10.10.0.1
15[KNL] virtual IP 10.10.0.1 installed on eth1
#Ipsec
05[CFG] proposal matches
05[CFG] received proposals: ESP:AES_CBC_128/HMAC_SHA1_96/NO_EXT_SEQ
05[CFG] selected proposal: ESP:AES_CBC_128/HMAC_SHA1_96/NO_EXT_SEQ
05[KNL] adding SAD entry with SPI 7600acd8 and regid
15[CFG] proposing traffic selectors for us:
15[CFG] 10.10.0.1/32
15[CFG] proposing traffic selectors for other:
15[CFG] 192.168.1.0/24
#Local settings
charon: 05[KNL] getting a local address in traffic selector 10.10.0.1/32
charon: 05[KNL] using host 10.10.0.1
charon: 05[KNL] using 10.48.62.129 as nexthop to reach 10.48.67.167
charon: 05[KNL] 10.48.62.178 is on interface eth1
charon: 05[KNL] installing route: 192.168.1.0/24 via 10.48.62.129 src 10.10.0.1
dev eth1
charon: 05[KNL] getting iface index for eth1
charon: 05[KNL] policy 10.10.0.1/32 === 192.168.1.0/24 out (mark 0/0x0000000)
already exists, increasing refcount
charon: 05[KNL] updating policy 10.10.0.1/32 === 192.168.1.0/24 out
```

```
gentool ~ # ping 192.168.1.1
PING 192.168.1.1 (192.168.1.1) 56(84) bytes of data.
64 bytes from 192.168.1.1: icmp_req=1 ttl=255 time=1.19 ms
64 bytes from 192.168.1.1: icmp_req=2 ttl=255 time=1.12 ms
64 bytes from 192.168.1.1: icmp_req=4 ttl=255 time=1.16 ms
64 bytes from 192.168.1.1: icmp_req=4 ttl=255 time=1.26 ms
^C
--- 192.168.1.1 ping statistics ---
5 packets transmitted, 5 received, 0% packet loss, time 3004ms
rtt min/avg/max/mdev = 1.128/1.171/1.199/0.036 ms
```

5. Controllare l'interfaccia dinamica sul software Cisco IOS:

```
Bsns-7200-2#sh int Virtual-Access1
Virtual-Access1 is up, line protocol is up
Hardware is Virtual Access interface
 Interface is unnumbered. Using address of GigabitEthernet0/1 (10.48.67.167)
MTU 17878 bytes, BW 100000 Kbit/sec, DLY 50000 usec,
   reliability 255/255, txload 1/255, rxload 1/255
Encapsulation TUNNEL
Tunnel vaccess, cloned from Virtual-Template1
Vaccess status 0x4, loopback not set
Keepalive not set
Tunnel source 10.48.67.167 (GigabitEthernet0/1), destination 10.48.62.178
 Tunnel Subblocks:
    src-track:
       Virtual-Access1 source tracking subblock associated with
GigabitEthernet0/1
         Set of tunnels with source GigabitEthernet0/1, 2 members (includes
iterators), on interface <OK>
 Tunnel protocol/transport IPSEC/IP
Tunnel TTL 255
Tunnel transport MTU 1438 bytes
Tunnel transmit bandwidth 8000 (kbps)
Tunnel receive bandwidth 8000 (kbps)
Tunnel protection via IPSec (profile "ipsecprof")
Last input never, output never, output hang never
Last clearing of "show interface" counters 00:07:19
Input queue: 0/75/0/0 (size/max/drops/flushes); Total output drops: 0
Queueing strategy: fifo
Output queue: 0/0 (size/max)
5 minute input rate 0 bits/sec, 0 packets/sec
5 minute output rate 0 bits/sec, 0 packets/sec
    5 packets input, 420 bytes, 0 no buffer
   Received 0 broadcasts (0 IP multicasts)
   0 runts, 0 giants, 0 throttles
   0 input errors, 0 CRC, 0 frame, 0 overrun, 0 ignored, 0 abort
    5 packets output, 420 bytes, 0 underruns
    0 output errors, 0 collisions, 0 interface resets
    0 unknown protocol drops
    0 output buffer failures, 0 output buffers swapped out
```

```
Controllare i contatori IPSec sul software Cisco IOS:
```

Code: C - IKE Configuration mode, D - Dead Peer Detection K - Keepalives, N - NAT-traversal, T - cTCP encapsulation X - IKE Extended Authentication, F - IKE Fragmentation Interface: Virtual-Access1 Username: cisco Profile: test Group: RA Assigned address: 10.10.0.1 Uptime: 00:39:25 Session status: UP-ACTIVE Peer: 10.48.62.178 port 500 fvrf: (none) ivrf: (none) Phase1\_id: RA Desc: (none) IKEv1 SA: local 10.48.67.167/500 remote 10.48.62.178/500 Active Capabilities:CDX connid:13002 lifetime:00:20:34 IPSEC FLOW: permit ip 192.168.1.0/255.255.255.0 host 10.10.0.1 Active SAs: 2, origin: crypto map Inbound: **#pkts dec'ed 5** drop 0 life (KB/Sec) KB Vol Rekey Disabled/1234 Outbound: **#pkts enc'ed 5** drop 0 life (KB/Sec) KB Vol Rekey Disabled/1234

7. Verificare lo stato su strongSwan:

```
gentoo1 ~ # ipsec statusall
Status of IKE charon daemon (strongSwan 5.0.4, Linux 3.2.12-gentoo, x86_64):
uptime: 41 minutes, since Jun 09 10:45:59 2013
malloc: sbrk 1069056, mmap 0, used 896944, free 172112
worker threads: 7 of 16 idle, 8/1/0/0 working, job queue: 0/0/0/0, scheduled: 2
 loaded plugins: charon aes des shal sha2 md5 random nonce x509 revocation
constraints pubkey pkcs1 pkcs8 pgp dnskey pem openss1 gcrypt fips-prf gmp
xcbc cmac hmac attr kernel-netlink resolve socket-default stroke updown
eap-identity eap-sim eap-aka eap-aka-3gpp2 eap-simaka-pseudonym
eap-simaka-reauth eap-md5 eap-gtc eap-mschapv2 eap-radius xauth-generic dhcp
Listening IP addresses:
192.168.0.10
 10.48.62.178
 2001:420:44ff:ff61:250:56ff:fe99:7661
 192,168,2,1
Connections:
     ezvpn: 10.48.62.178...10.48.67.167 IKEv1 Aggressive
     ezvpn: local: [RA] uses pre-shared key authentication
     ezvpn: local: [RA] uses XAuth authentication: any with XAuth identity
'cisco'
     ezvpn: remote: [10.48.67.167] uses pre-shared key authentication
      ezvpn: child: dynamic === 192.168.1.0/24 TUNNEL
Security Associations (1 up, 0 connecting):
     ezvpn[1]: ESTABLISHED 41 minutes ago, 10.48.62.178[RA]...
10.48.67.167[10.48.67.167]
      ezvpn[1]: IKEv1 SPIs: 0fa722d2f09bffe0_i* 6b4c44bae512b278_r, pre-shared
key+XAuth reauthentication in 23 hours
      ezvpn[1]: IKE proposal: AES_CBC_128/HMAC_SHA1_96/PRF_HMAC_SHA1/MODP_1024
      ezvpn{1}: INSTALLED, TUNNEL, ESP SPIs: c805b9ba_i 7600acd8_o
      ezvpn{1}: AES_CBC_128/HMAC_SHA1_96, 420 bytes_i (5 pkts, 137s ago), 420
bytes_o (5 pkts, 137s ago), rekeying in 13 minutes
                10.10.0.1/32 === 192.168.1.0/24
      ezvpn{1}:
No leaks detected, 1 suppressed by whitelist
```

### Risoluzione dei problemi

Al momento non sono disponibili informazioni specifiche per la risoluzione dei problemi di questa configurazione.

# Riepilogo

In questo documento viene descritta la configurazione di un client strongSwan che si connette come client VPN IPSec al software Cisco IOS.

Èinoltre possibile configurare un tunnel IPSec LAN-LAN tra il software Cisco IOS e strongSwan. Inoltre, l'interfaccia IKEv2 tra i due dispositivi funziona correttamente sia per l'accesso remoto che per l'accesso LAN-LAN.

### Informazioni correlate

- Documentazione su Openswan
- Documentazione per l'utente StrongSwan
- Sezione <u>Configurazione di Internet Key Exchange versione 2 e FlexVPN da sito a sito</u> della guida alla configurazione di FlexVPN e Internet Key Exchange versione 2, Cisco IOS release <u>15M&T</u>
- Documentazione e supporto tecnico Cisco Systems